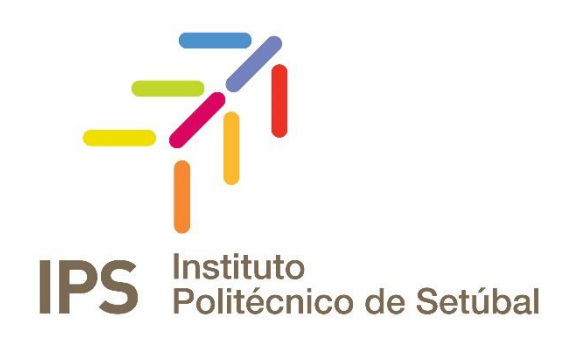

## **INSTRUÇÕES DE INSTALAÇÃO**

Serviço de Impressão IPS – Sistema Operativo Microsoft Windows

| Revisto por:      | Última Atualização | Contacto:                |  |  |
|-------------------|--------------------|--------------------------|--|--|
| Apoio Informático | 01/03/2019         | apoio.informatico@ips.pt |  |  |

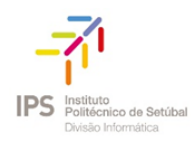

### Serviço de Impressão IPS

## Índice

| Instalação de impressoras | 3 |
|---------------------------|---|
| Passo a passo             | 3 |
| Instalação dos drivers    | 4 |

# Índice de Figuras

| Figura 1- Servidor de Impressão             | 3 |
|---------------------------------------------|---|
| Figura 2 - Credenciais de Acesso (Intranet) | 3 |
| Figura 3 - Instalação Drivers               | 4 |
| Figura 4 - Spooler                          | 4 |

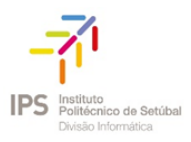

#### INSTALAÇÃO DE IMPRESSORAS

Este documento apresenta o procedimento de instalação para o sistema operativo Windows 10. No entanto a instalação é semelhante em sistemas operativos mais antigos.

#### Passo a passo

- 1. Clicar no menu "Start" ou "Iniciar"
- 2.Escrever: <u>\\print.intranet.ips.pt\ImpressoraIPS</u>

| = | DF                                                   | ß     | ŵ   | Filters 🗸 |
|---|------------------------------------------------------|-------|-----|-----------|
| ሴ | Best n                                               | natch |     |           |
|   | \\print.intranet.ips.pt\ImpressoralPS<br>Run command |       |     |           |
|   |                                                      |       |     |           |
|   |                                                      |       |     |           |
|   |                                                      |       |     |           |
|   |                                                      |       |     |           |
|   |                                                      |       |     |           |
|   |                                                      |       |     |           |
|   |                                                      |       |     |           |
| ŝ |                                                      |       |     |           |
| 2 |                                                      |       |     |           |
|   |                                                      |       |     |           |
| - | Q                                                    | ⊟ŧ    | е 🗖 |           |

Figura 1- Servidor de Impressão

3. Inserir as credenciais de acesso ao domínio intranet, caso as mesmas sejam solicitadas e selecionar a opção "*Remember my credentials*".

| · · |
|-----|
|     |
|     |
|     |
|     |
|     |
|     |
|     |

*Figura 2 - Credenciais de Acesso (Intranet)* 

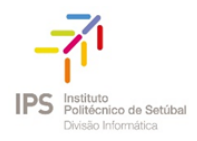

### INSTALAÇÃO DOS DRIVERS

Ao clicar diretamente na impressora serão instalados os drivers da mesma.

| Windows Printer Installation                            | ×      |
|---------------------------------------------------------|--------|
| Connecting to impressoralPS on<br>print.intranet.ips.pt |        |
| Finishing the installation                              |        |
|                                                         |        |
|                                                         | Cancel |

Figura 3 - Instalação Drivers

Quando a instalação estiver concluída, surgirá a janela referente à fila de impressão.

| 🚍 impressoralPS on print.intranet.ips.pt |            |              |       |         |         | ) X         |
|------------------------------------------|------------|--------------|-------|---------|---------|-------------|
| Printer Document View                    |            |              |       |         |         |             |
| Document Name                            | Status     | Owner        | Pages | Size    | Submit  | tted 🎽 🔨    |
| 🖬 {1FB707EA-497B-48AC-B721-4C            | Paused - R | fabiola.ferr | N/A   |         | 14:49:3 | 8 01/03/2   |
| 🗟 {3A0EB4F0-E66E-4FCE-98AF-DC            | Paused - R | sandra.ines  | 2     | 67,5 KB | 14:49:3 | 4 01/03/2   |
| 🖻 {CDC23445-7B2F-4CA4-B400-F             | Paused - R | sandra.ines  | 3     | 75,1 KB | 14:49:2 | 2 01/03/2   |
| BBDD42E4-FEF0-40A7-A0C1-8                | Paused - R | antonio.ca   | 22    | 1,89 MB | 14:48:5 | 5 01/03/2   |
| 🗟 {E87897DD-E4A3-4F24-B342-71            | Paused - R | fernanda.r   | 5     | 83,3 KB | 14:48:4 | 0 01/03/2   |
| 🖻 {E9523BF6-3BBB-4DD5-BB8C-4             | Paused - R | fatima.bar   | 2     | 27,5 KB | 14:48:3 | 8 01/03/2   |
| 🗟 {FF9BD6A7-B79C-46ED-A5D4-4             | Paused - R | fabiola.ferr | 2     | 67,9 KB | 14:48:1 | 6 01/03/2   |
| 🗟 {0F130EF1-DCEC-4739-BE37-E0            | Paused - R | antonio.ca   | 43    | 6,40 MB | 14:48:0 | 6 01/03/2 🗸 |
| <                                        |            |              |       |         |         | >           |
| 132 document(s) in queue                 |            |              |       |         |         |             |

Figura 4 - Spooler